## 4便利な機能

ショートカットキーや暗証番号など便利な機能の操作について説明します。

#### **ショートカットキーを使う……… 96** よく使う機能を登録する………… 00

| く使う機能を登録する | 96 |
|------------|----|
| ショートカットキーの |    |
| 登録内容を変更する  | 96 |

ショートカットキーの使いかた………97

#### 暗証番号を設定する………… 98

#### 本ナビゲーションシステムの

| 情報を見る            | 101 |
|------------------|-----|
| 情報メニュー画面を表示させる   | 101 |
| GPS情報を見る         | 101 |
| バージョン情報を見る       | 102 |
| VICS情報を見る(オプション) | 102 |
| ETC履歴情報を見る       |     |
| (オプション)          | 102 |
| QQコール画面を見る       | 102 |
| QQコールを利用する       | 103 |

- QQコールを利用する …………… 103

## ショートカットキーを使う

よく使う機能をNAVIメニュー画面のショート カットキーに登録して、ワンタッチで呼び出す ことができます。

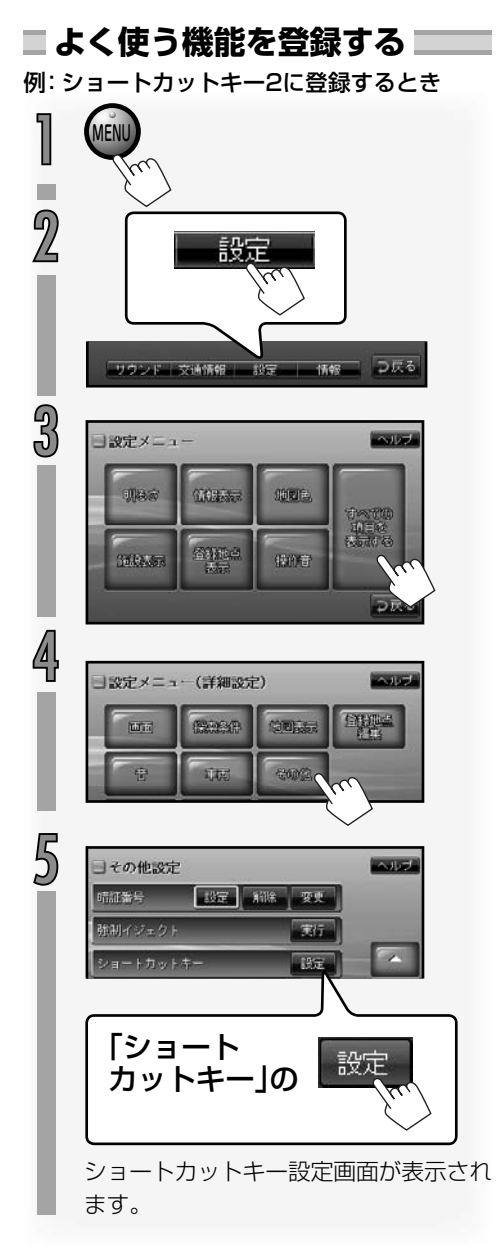

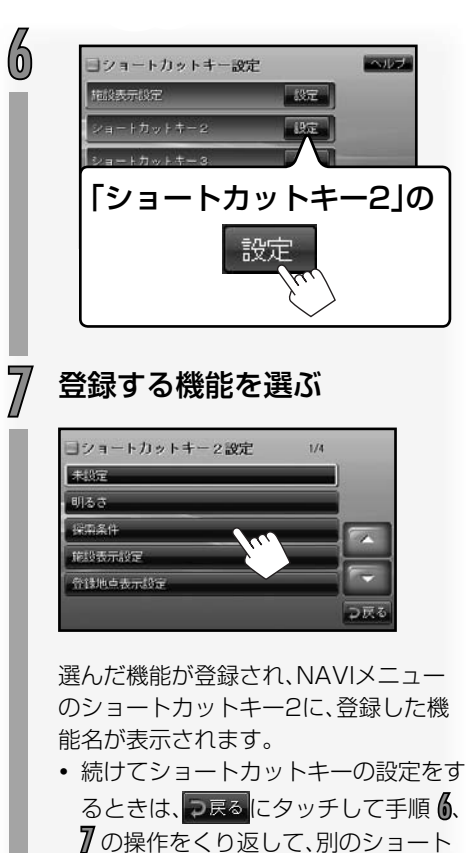

#### カットキーに機能を登録します。 <sup>加 識</sup> • ショートカットキーは1~5まで機能 を登録できます。 初期設定でショートカットキー1に は音声案内設定が登録されています。 手順**⑥**でショートカットキー1を選ぶ と、登録内容を変更することができます。

ショートカットキーの登録内容を 変更する

上記の手順 6 で登録内容を変更するショート カットキーを選び、手順 7 で登録する別の機 能を選びます。

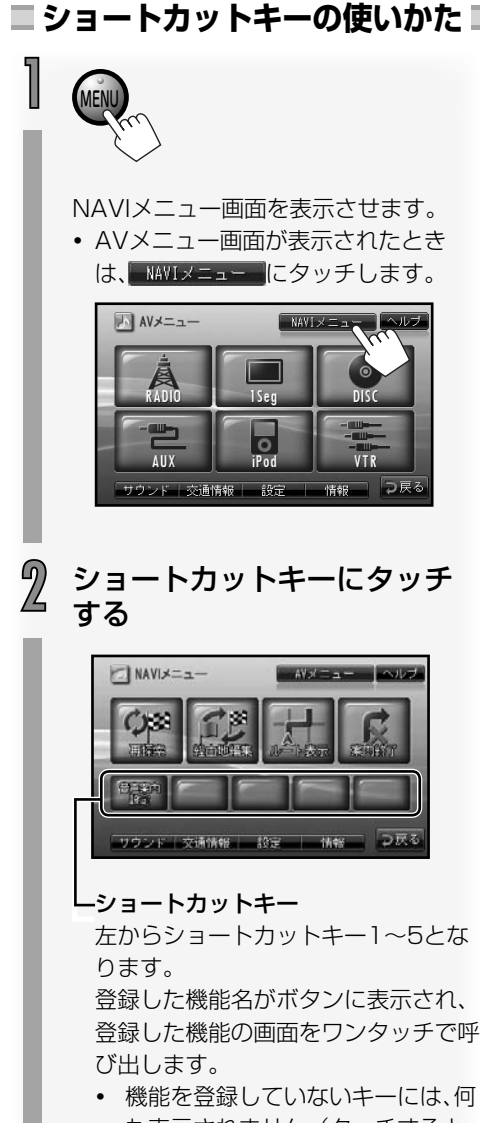

も表示されません。(タッチすると、 タッチしたショートカットキーの 機能を登録する画面に切り換わり ます。)

### 暗証番号を設定する

セキュリティ向上のため、暗証番号を入力しないと操作できないようにすることができます。 • お買い上げ時は暗証番号は設定されていません。

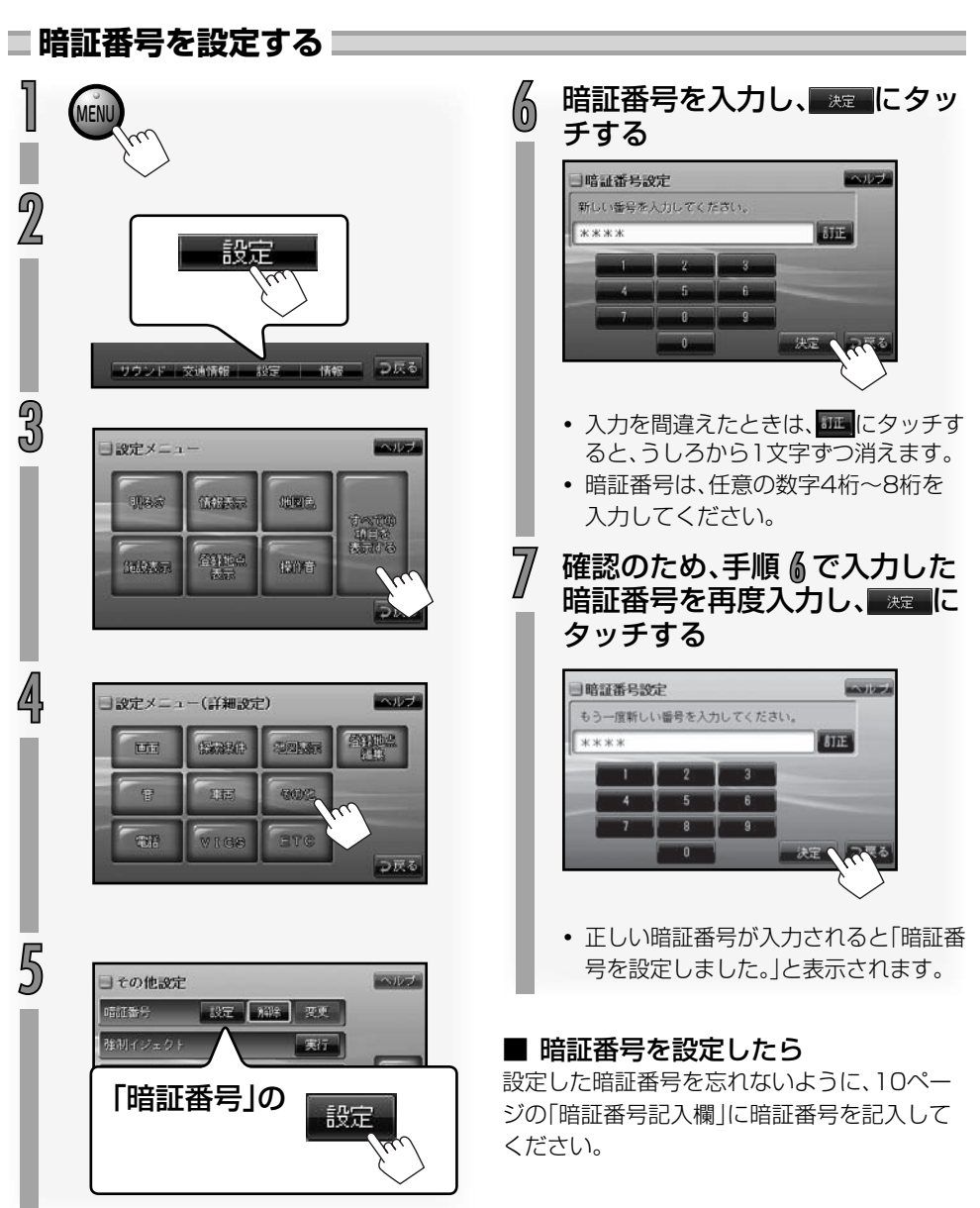

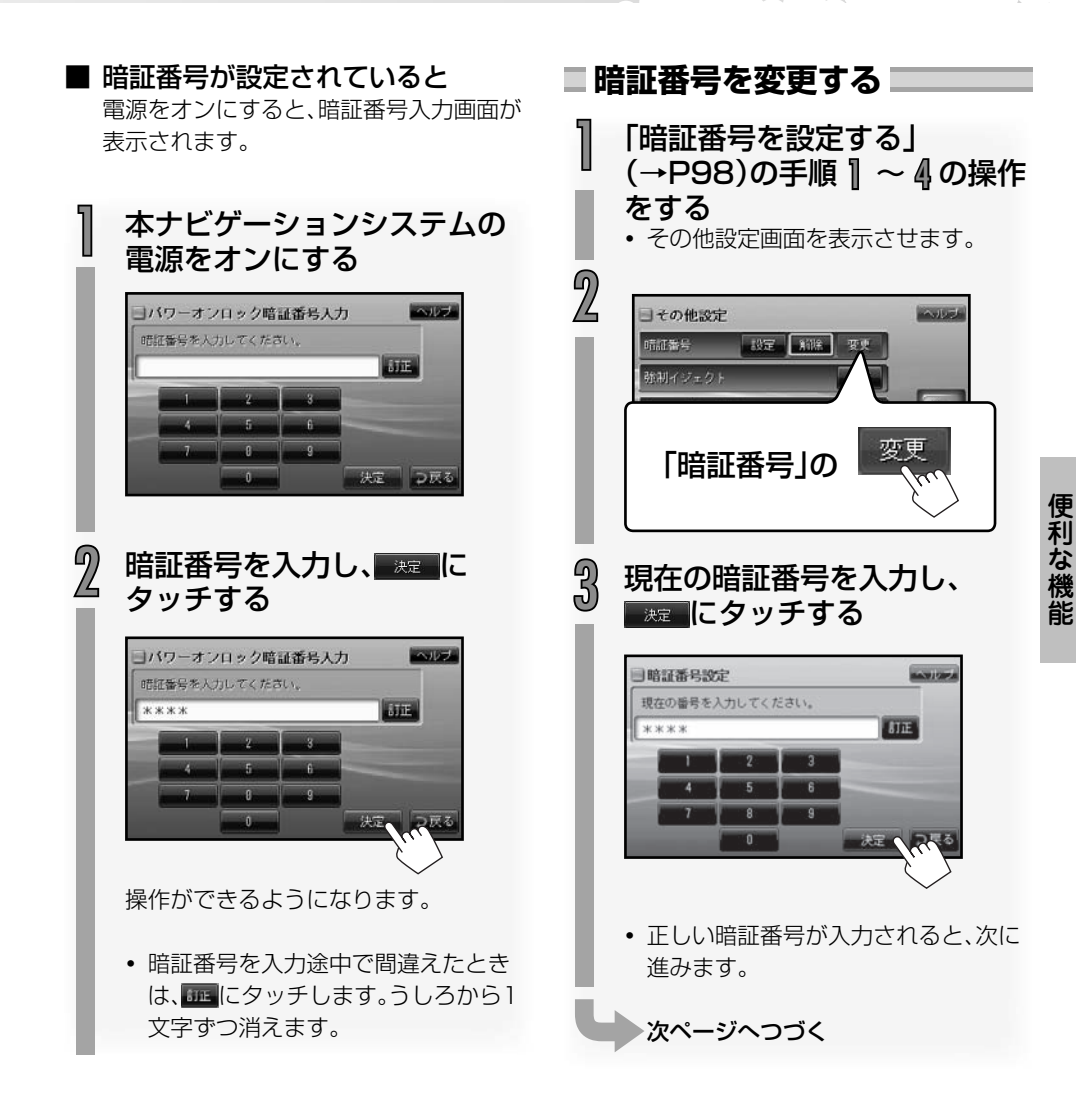

#### ■ 間違った暗証番号が入力されると

「暗証番号が違います。番号を再入力してくだ さい。」と表示されます。表示にタッチして正し い暗証番号を入力し直してください。

99

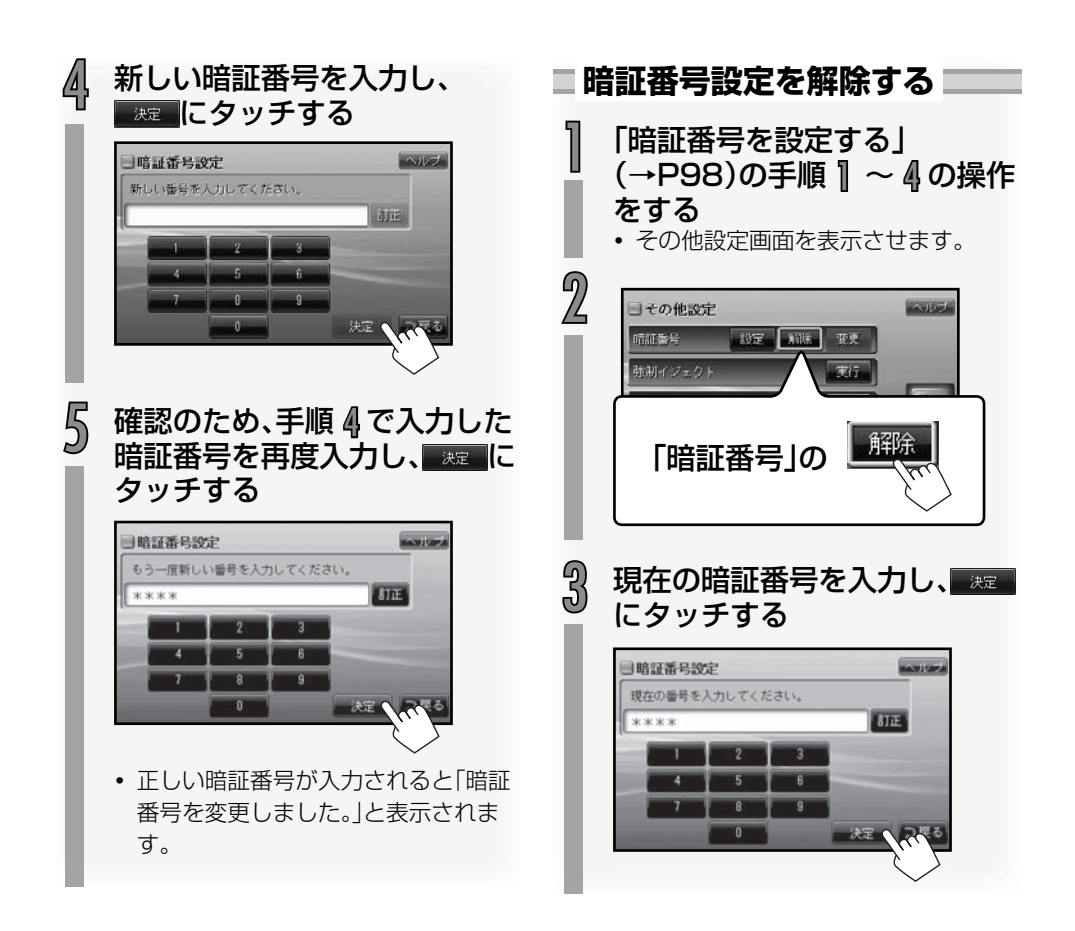

## 本ナビゲーションシステムの情報を見る

情報メニュー画面を表示させて、本ナビゲーションシステムの様々な情報を見ることができます。

# 情報メニュー画面を表示させる 22 「情報」 ワウンド・交通構作 182 (株) (スペ)

情報メニュー画面が表示されます。

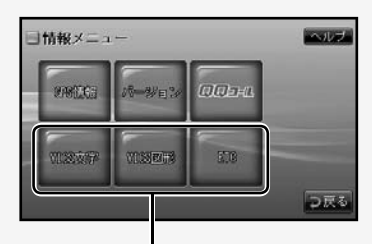

オプションを追加したときのみ

 情報メニューの各ボタンにタッチする と、それぞれの情報を見ることができ ます。

#### **GPS情報を見る**

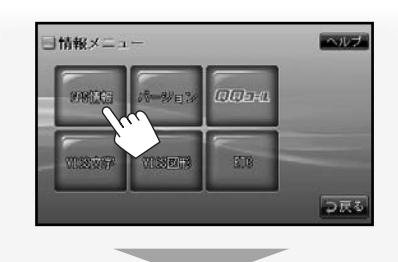

GPS情報画面が表示されます。

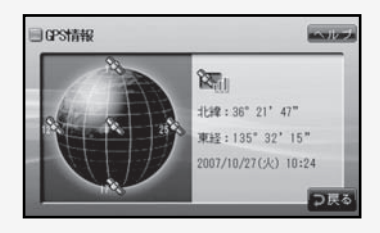

 現在の経度・緯度、受信中のGPS衛星の数、おおよその位置、現在時刻が表示 されます。

緯度・経度、現在時刻は、GPSの電波を受 信できないときは「--」と表示されます。

#### 衛星の見かた

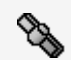

B

B

(緑):受信しています。(測位に 使用中です。)

(橙):受信しています。

(グレー):GPSの電波を受信し ていません。

#### GPS電波の受信状態

- GPSの電波を受信しています。 (測位しています。)
- 🕅 :受信しています。
  - 。:受信していません。
  - GPSアンテナモジュールが接続されていません。

#### バージョン情報を見る

本ナビゲーションシステムに搭載している地 図、ソフトのバージョンが表示されます。

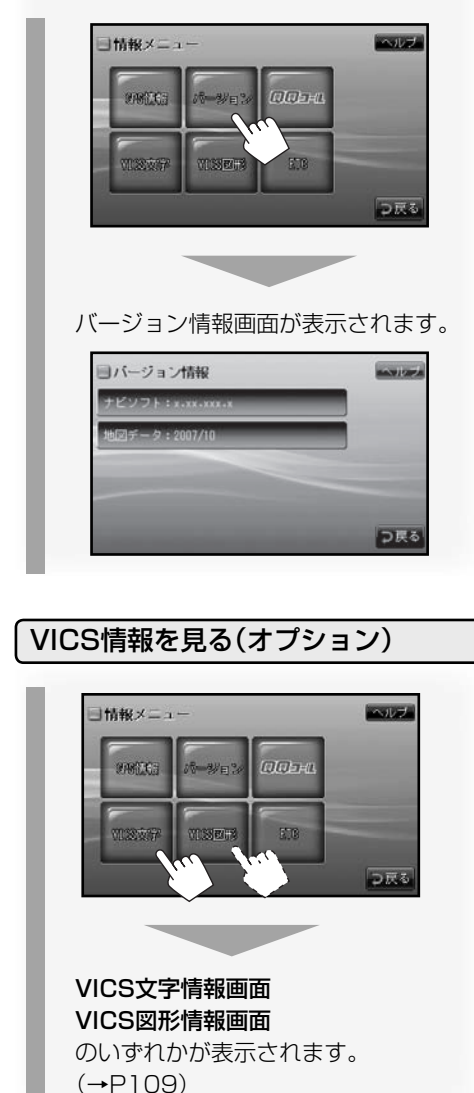

#### ETC履歴情報を見る(オプション)

純正ETC車載器を取り付けているとき、ETC の履歴情報を見ることができます。

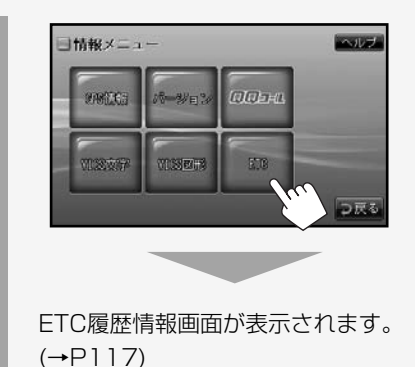

- QQコール画面を見る
- QQコール画面を表示させます。

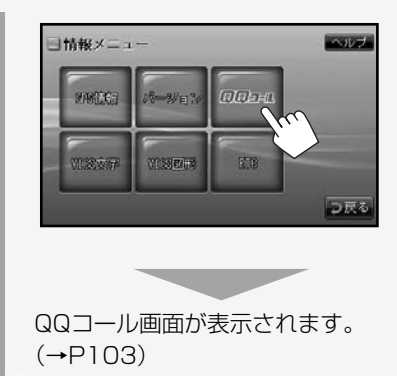

## QQコールを利用する

#### QQコールとは

「QQコール」とは、QQコール対応ナビゲーショ ンシステムをご利用のお客様に提供される有 料オプションサービスの一つで、全国のHonda ディーラーやサービス工場など、Hondaネット ワークでお客様をサポートするシステムです。 お車の応急処置はもちろん、レンタカーや飛行 機などの代替交通手段、宿泊先までを専門のス タッフがコーディネート、手配します。

QQコールは、Honda販売店での入会手続きが 必要です。詳しくは、QQコールの紹介ページを ご覧ください。 <u>http://premium-club.jp/QQcall</u>

#### QQコールを開始するまでの流れ

QQコールを利用するには、入会手続きとは別 に、お買い求めの販売店でのナビゲーションユ ニットの設定が必要となります。

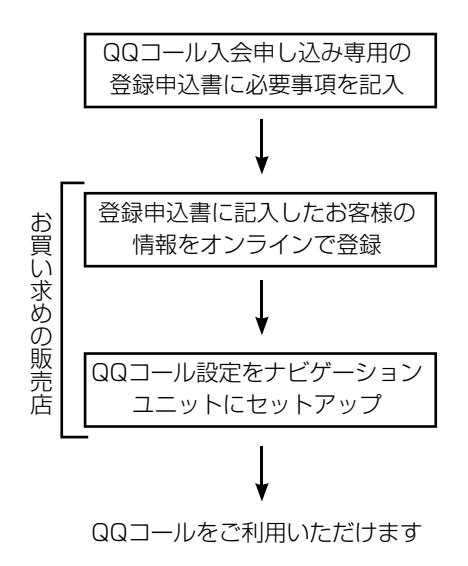

#### QQコールを利用する

QQコールを利用する場合は、車を安全な場所 に停車してから操作を行なってください。

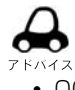

QQコールをお申し込みされている場合のみ、[QQコール]をご利用いただけます。

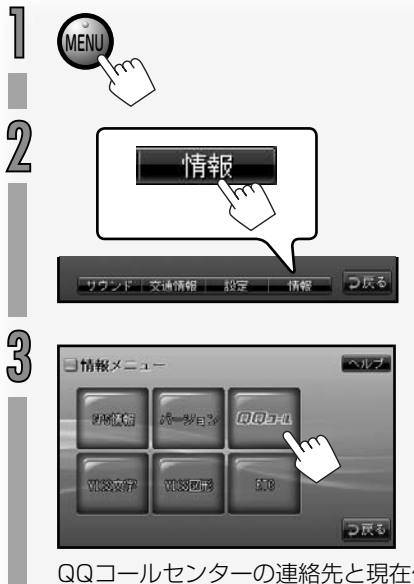

QQコールセンターの連絡先と現在位置のマップコードが表示されます。

▶次ページへつづく

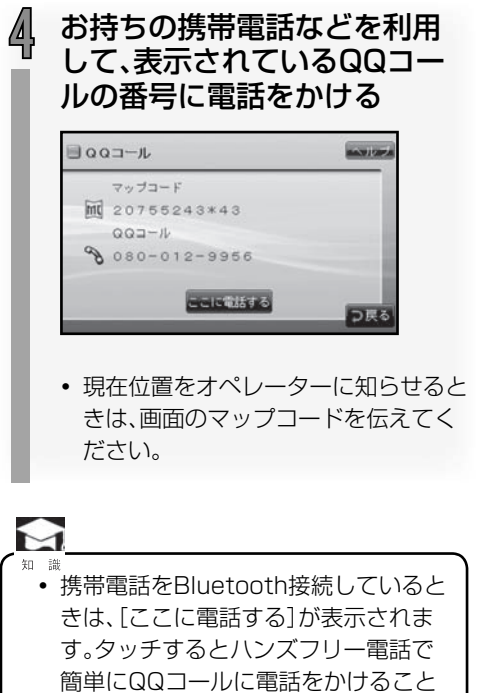

ができます。ハンズフリー電話につい ては122ページをご覧ください。

#### 地図画面に戻るとき

(現在地) ボタンを押します。